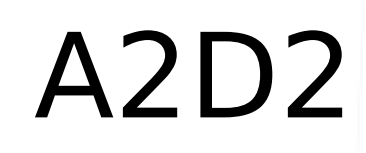

## Blocks

### **Oefening Deuvel**

Toepassing : Block / Insert Block / Rotate / Mirror

Voorheen zagen we het gebruik van BLOKKEN. Blokken hebben het nadeel dat ze <u>enkel in de tekening kunnen</u> <u>gebruikt worden waarin men tekent</u>, zodat het toepassingsgebied van blokken zich zal beperken tot éénmalig voorkomende elementen, die niet rechtlijnig afzetbaar zijn. Voor rechtlijnig kopieerwerk gebruiken we een andere mogelijkheid (Welke?)

Voor veel voorkomende constructie-elementen is het echter handig om deze ook in andere tekeningen te kunnen aanwenden (vbn. deuvels, lamello's, raamprofielen, dichtingsprofielen, beslagwerk, freesgarnituren...). Daarom bestaat de WBLOCK- functie (Write Block). Hiermee leggen we bibliotheken aan. Het is raadzaam hiervoor een SUBDIRECTORY aan te maken onder @DATA, onder de naam "BLOCKS" die als map voor de bibliotheek zal dienen (C:\@DATA\BLOCKS). De map BLOCKS kan verder naar wens opgedeeld worden.

### opmerking:

- geef gemakkelijk herkenbare namen aan de WBI.OCKS.
- kies goede insertion points (invoegpunten)
- Elk Block neemt een bepaalde plaats op in het geheugen. Indien je Wblocks aanmaakt die je nooit gebruikt, kan je ze beter niet aanmaken.
- Blokken worden best zonder arcering weggeschreven. Bij spiegelen wordt de arcering ook gespiegeld en arceringen nemen veel plaats in en doen het systeem trager werken.
- Zorg ervoor dat teksten als onderdeel van een blok niet gespiegeld worden bij spiegelen van het block.
- Indien je wenst Wblocks in te voegen via Toolpalette, is het aan te raden eerst een Block aan te maken.
- Werk slechts op layer 0 indien je daar bedoelingen mee hebt daar dit een kameleonlayer is.

### instellingen

Stel een blad A2 staand (verticaal) in vanuit het mirassjabloon. (TIP: 420 x 594 mm). De nauwkeurigheid is 0.000

### werkwijze

Teken op een willekeurige plaats de deuvel in volle lijn volgens fig 111. Gebruik rechthoeken om de deuvel te tekenen.

Verander de lijnen met Modify Change Properties zoals in fig 112

Maak gebruik van de Grips (ankers) om de veranderingen door te voeren.

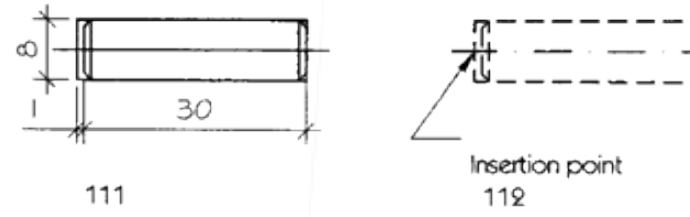

#### Aanmaken van het BLOCK

Activeer de knop Block en vul de gegevens aan met uitzondering van de coördinaten.

Selecteer de drevel en klik op OK.

### Aanmaken van het WBLOCK

Dialoogregel: Command: WBLOCK J. Het dialoogvenster "Write Block" verschijnt

|              | Schaal: |        | Klas:       | Datum:        |    |
|--------------|---------|--------|-------------|---------------|----|
| lock<br>lock |         | deuvel | Getekend:   |               |    |
| d N          | 1:1     |        | Lesgever:   | Carl Bruyneel |    |
| deuvel:      |         | SMI    | IDENT. NR.: | 2D2_22g       | A4 |
|              |         |        |             |               |    |

| Source Block  Disclose  Disclose Disclose Disclose Disclose Disclose Disclose Disclose Disclose Disclose Disclose Disclose Disclose Disclose Disclose Disclose Disclose Disclose |   |  |
|----------------------------------------------------------------------------------------------------|---|--|
| Base point     Objects       Image: Pick point     Image: Pick point       Image: Pick point     Image: Pick point       Image: Pick point     Image: Pick p                                                                                                    |   |  |
| Destination Ble name and path: ITOMADSONOPINOM VERDER TEWERKENVNEW BLOCKOWS  Imm Inset ynts: Milmeters                                                                                                    | 7 |  |
| OK Cancel Help                                                                                                    |   |  |

| Source          | Bron                                                                                                    |
|-----------------|----------------------------------------------------------------------------------------------------|
| Block:          | bestaand blok                                                                                                    |
| Entire drawing: | volledige tekening                                                                                                    |
| Objects:        | elementen die tot het blok zullen behoren                                                                                                    |
| Base point      | invoegpunt                                                                                                    |
| Objects:        | selecteren van de elementen die tot het blok (symbool) behoren.                                                                                                    |
| Retain:         | de oorspronkelijke elementen blijven staan.                                                                                                    |
| Convert:        | converteert (verandert) de oorspronkelijk getekende elementen in het blok                                                                                                    |
| Delete:         | verwijdert de oorspronkelijke tekeningelementen van het blok. Indien we achteraf toch de<br>oorspronkelijke elementen terug willen, kan dat door in de dialoogregel Oops in te tikken +<br>.J. |
| Destination:    | bestemming                                                                                                    |
| File name:      | Bestandsnaam                                                                                                    |
| Location:       | De map waar het Wblock in ondergebracht zal worden. Met de knop rechts selecteren we de map.                                                                                                   |
| Insertion units | we selecteren mm.                                                                                                    |

We vullen het dialoogvenster in en bevestigen met(OK).

Invoegen van een WBLOCK

Carl Bruyneel AutoCAD\_2D2\_22g

Teken eerst de doorsnede zoals opgegeven in figuur 113.

De knop Insert Block activeren laat het dialoogvenster verschijnen zoals hieronder afgebeeld

Verklaring van de opties:

| nt op het tekenveld specifiëren.                      |
|-------------------------------------------------------|
|                                                       |
| herm bepalen in de dialoogregel                       |
| herm bepalen in de dialoogregel                       |
| et blok in te voegen in zijn los getekende elementen. |
|                                                       |

|         | Schaal: |        | Klas:       | Datum:        |
|---------|---------|--------|-------------|---------------|
| lock    |         | deuvel | Getekend:   |               |
| dw -    | 1:1     |        | Lesgever:   | Carl Bruyneel |
| deuvel: |         | SMI    | IDENT. NR.: | 2D2_22g A4    |

| yneel AutoCAD_2D2_22g | Voeg de deu<br>voorbeeld a<br>Pas eventue | ivel in op een voorlopig gek<br>antoont.<br>el de Linetypescale aan. | ende positie voorale            | eer hem  | definitief te positio | neren zoals ond | erstaand |
|-----------------------|-------------------------------------------|----------------------------------------------------------------------|---------------------------------|----------|-----------------------|-----------------|----------|
| Carl Br               | N                                         |                                                                      |                                 |          |                       |                 |          |
|                       | Kopieer waa<br>Tekening op                | ır mogelijk door gebruik te<br>slaan.                                | maken van de geker<br>11 DEUVEL | ide moge | elijkheden.           |                 |          |
|                       |                                           |                                                                      |                                 |          |                       |                 |          |
|                       |                                           |                                                                      |                                 |          |                       |                 | 10       |
| ck<br>ock             | Schaal:                                   | de                                                                   | uvel                            |          | Klas:<br>Getekend:    | Datum:          |          |
| : wblc                | 1:1                                       |                                                                      |                                 |          | Lesgever:             | Carl Bruynee    |          |
| deuvel                | $\boxdot \oplus$                          | SC SC SC SC SC SC SC SC SC SC SC SC SC S                             | 11<br>RAS                       |          | IDENT. NR.:           | 2D2_22g         | A4       |

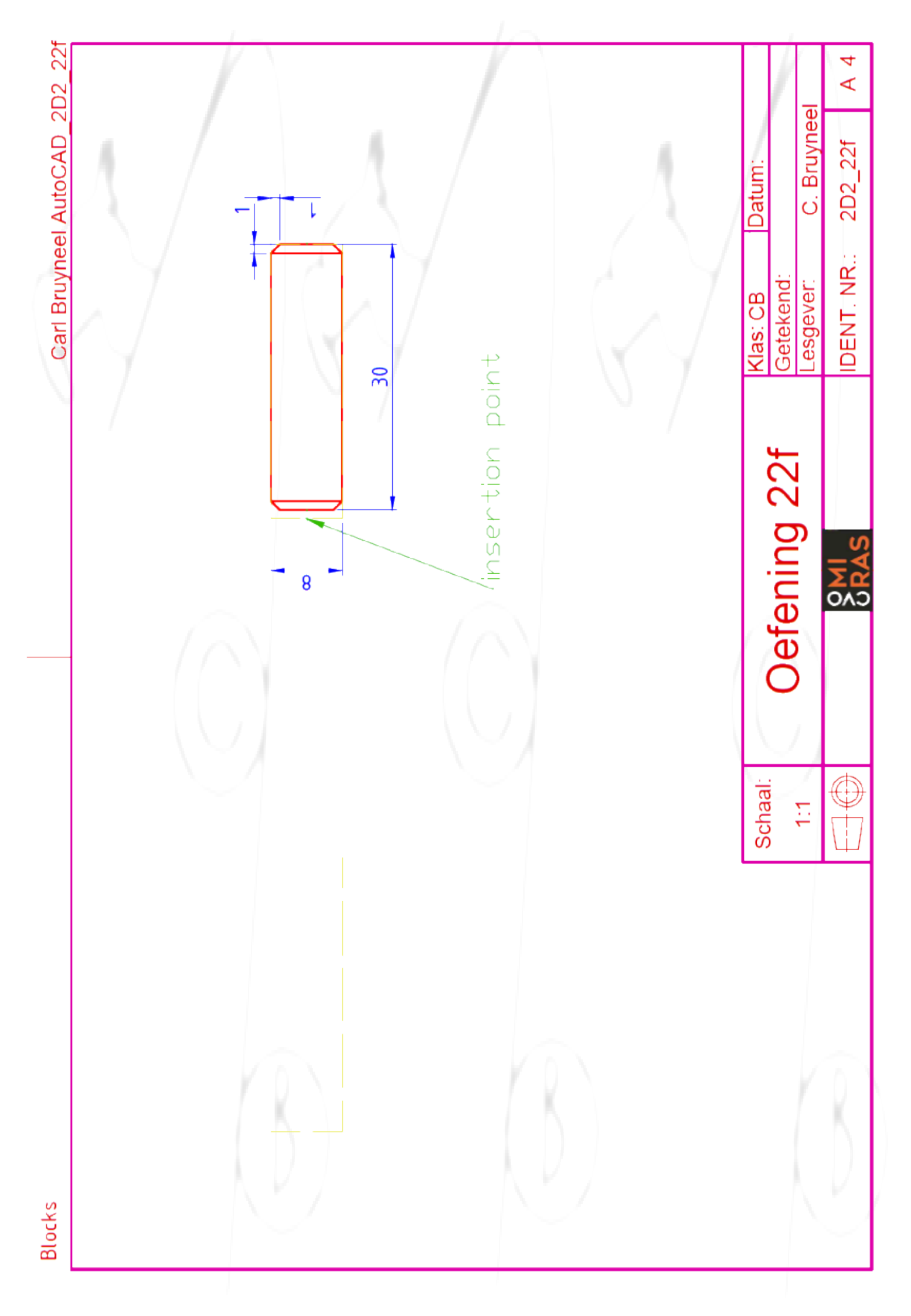

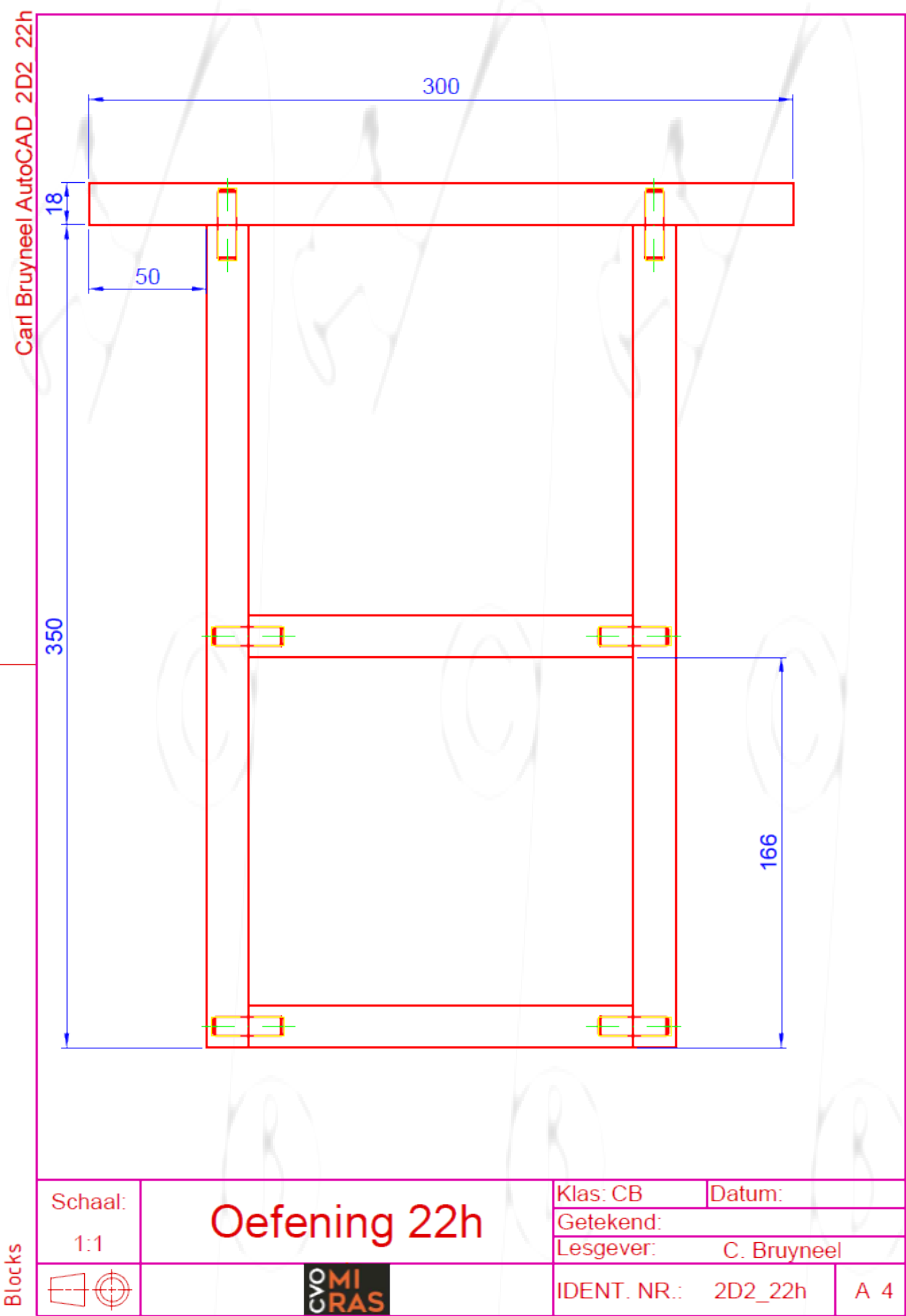

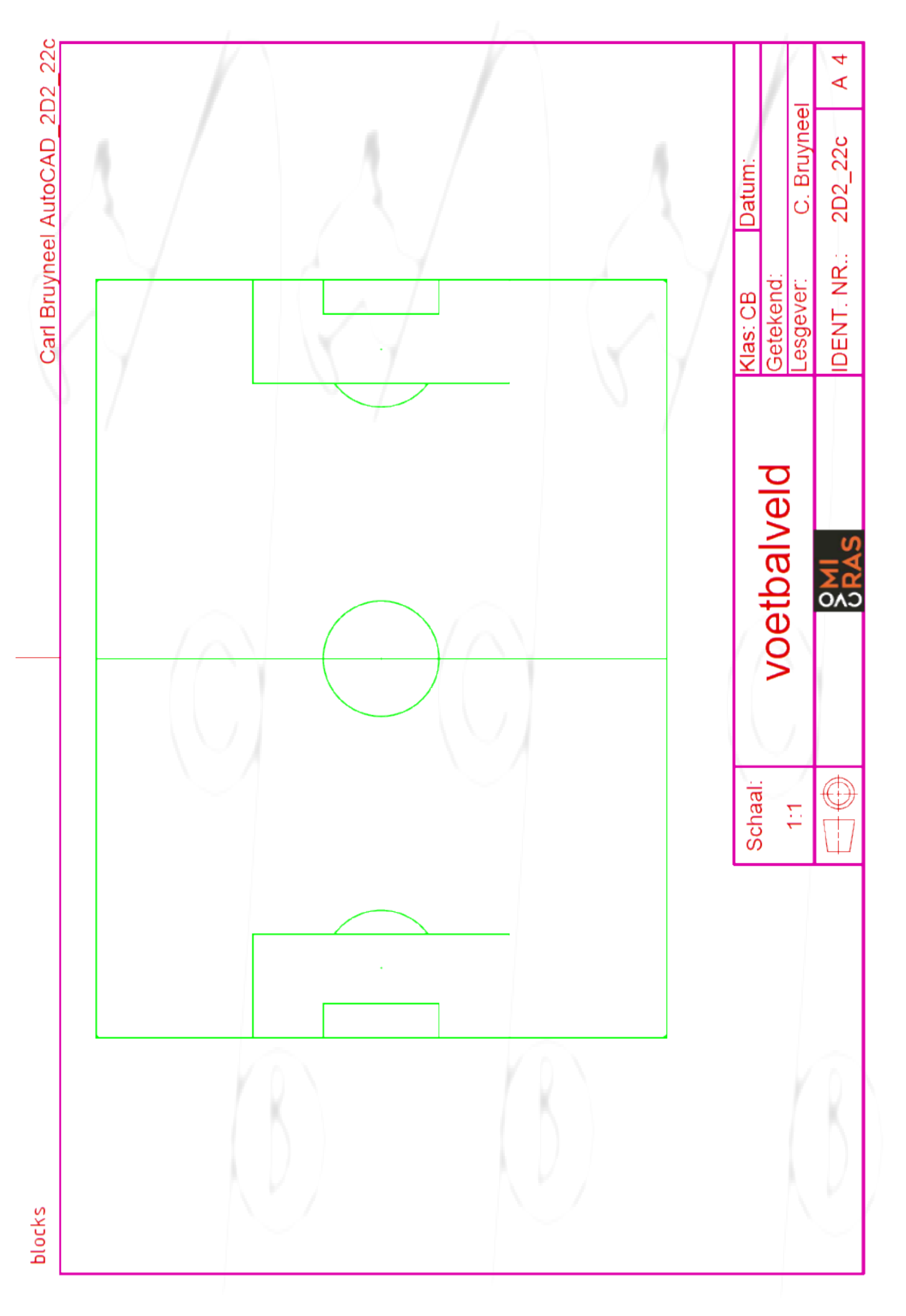

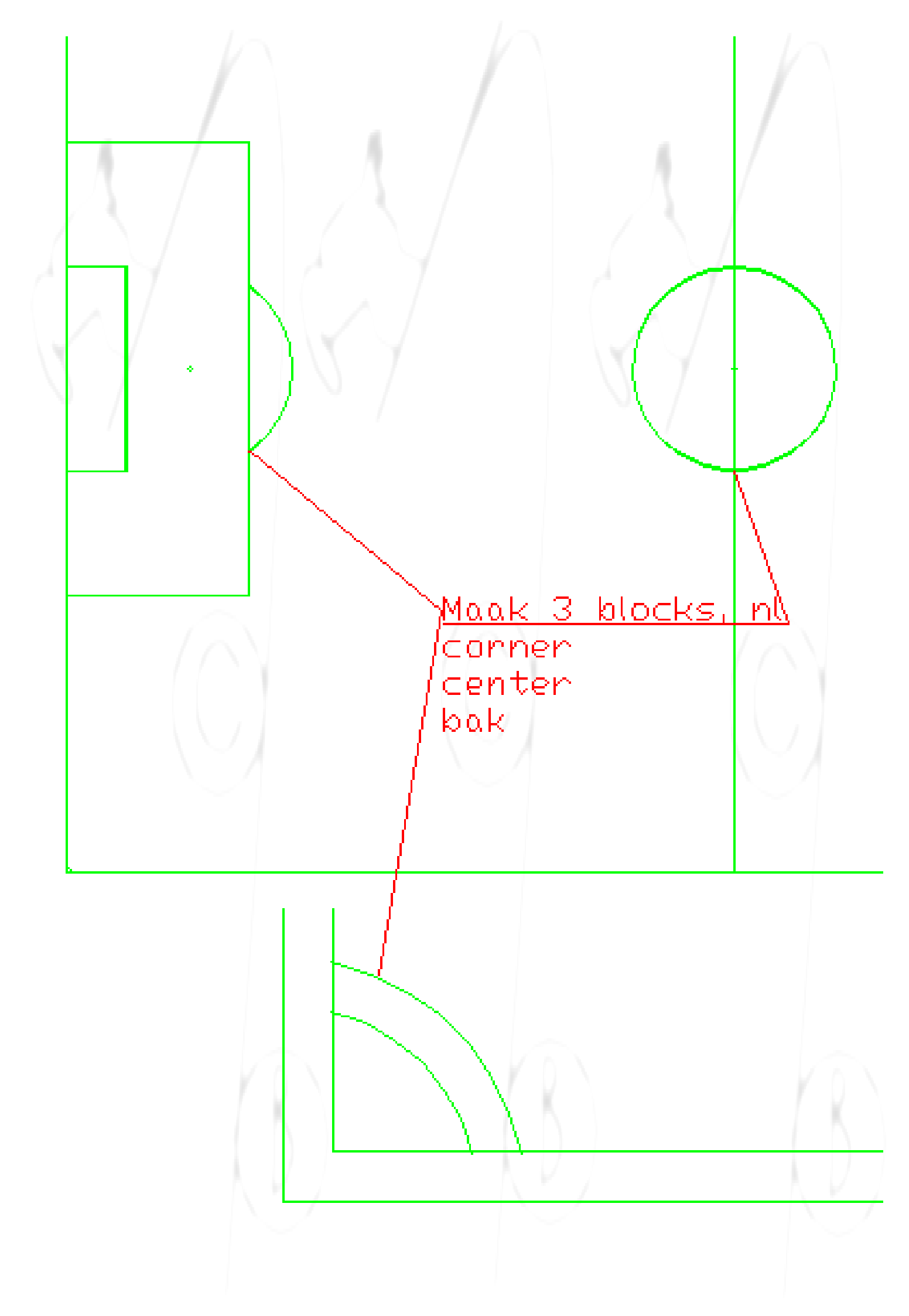

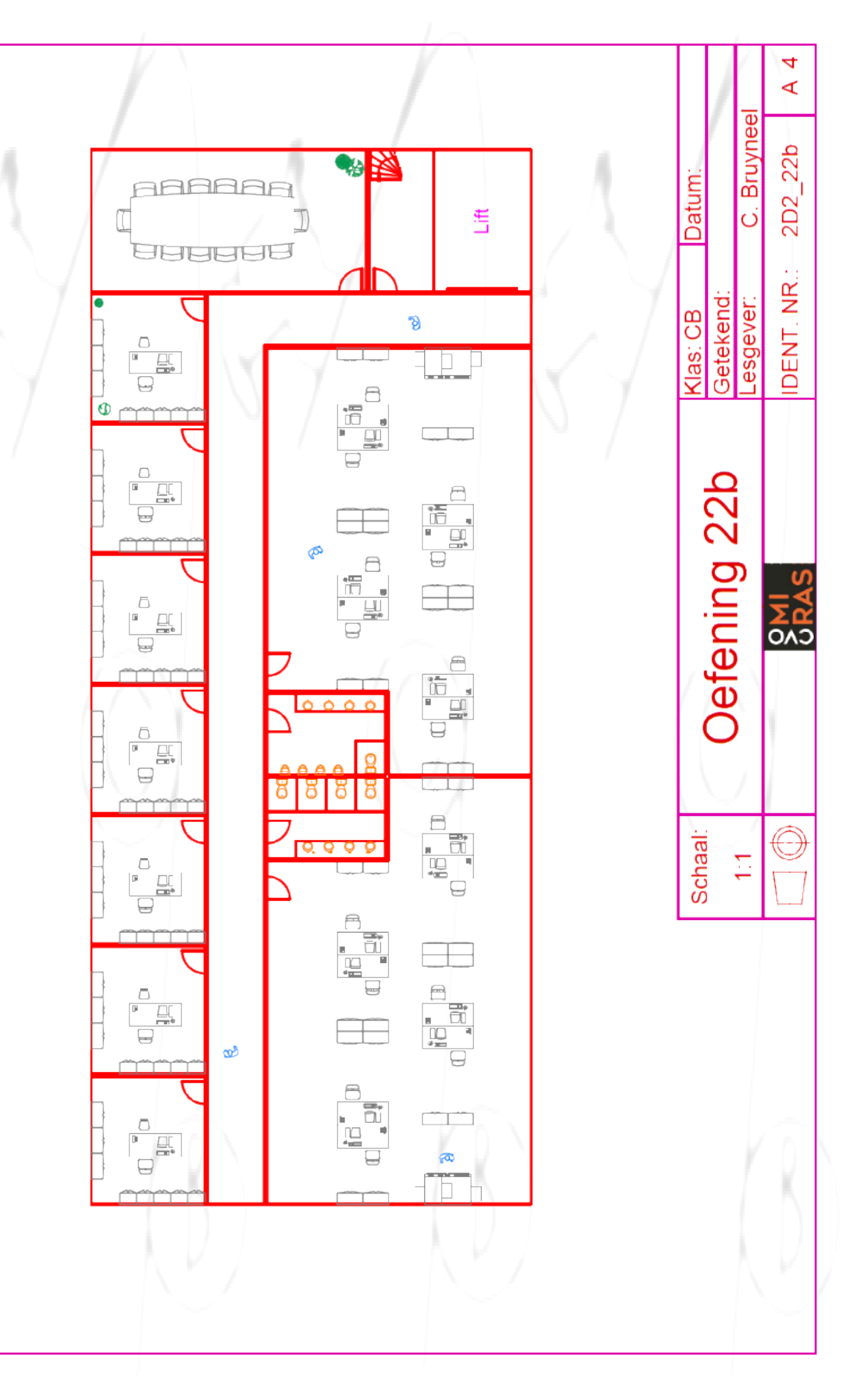

## A2D2

## Voorbereiding titelhoek

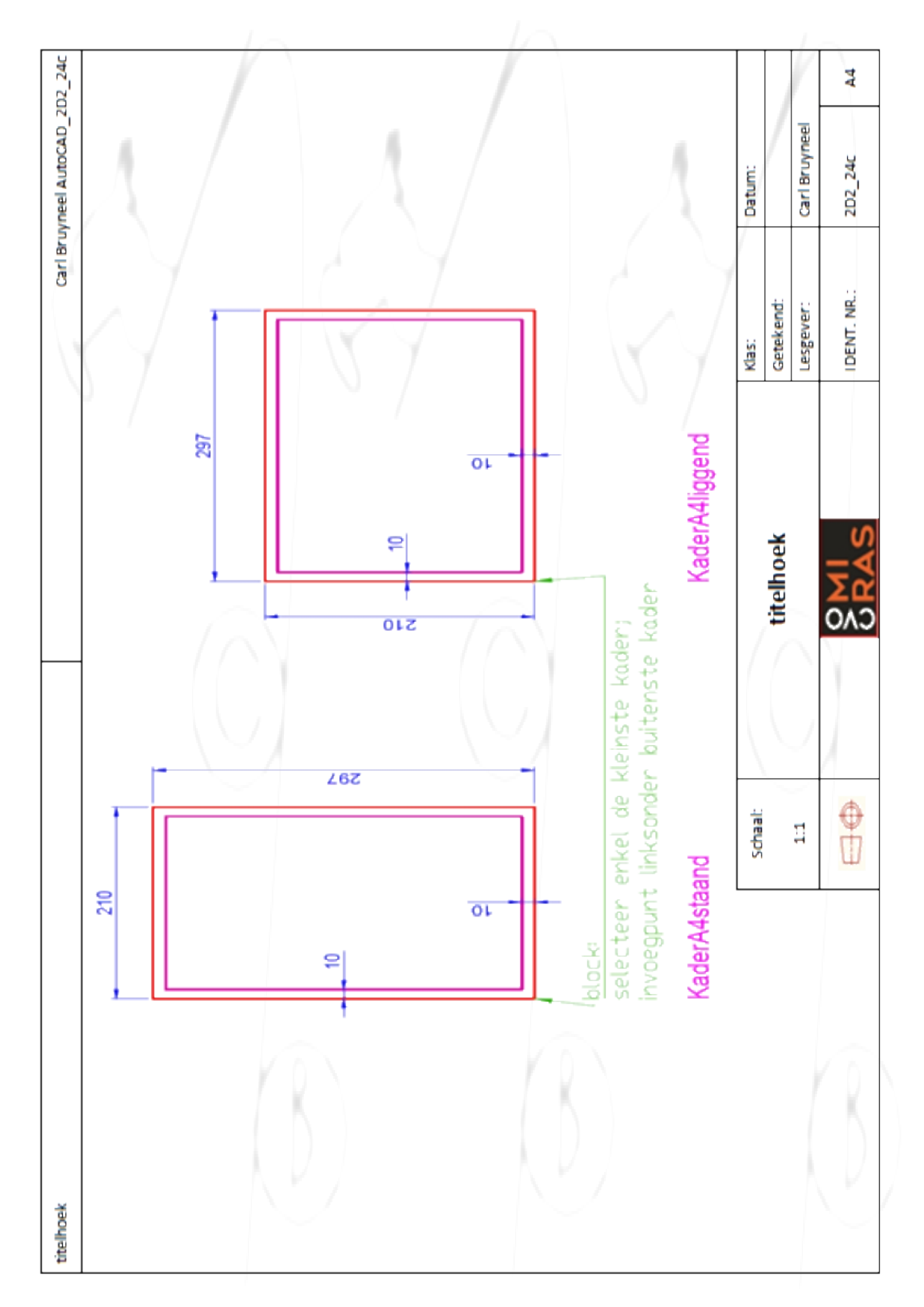

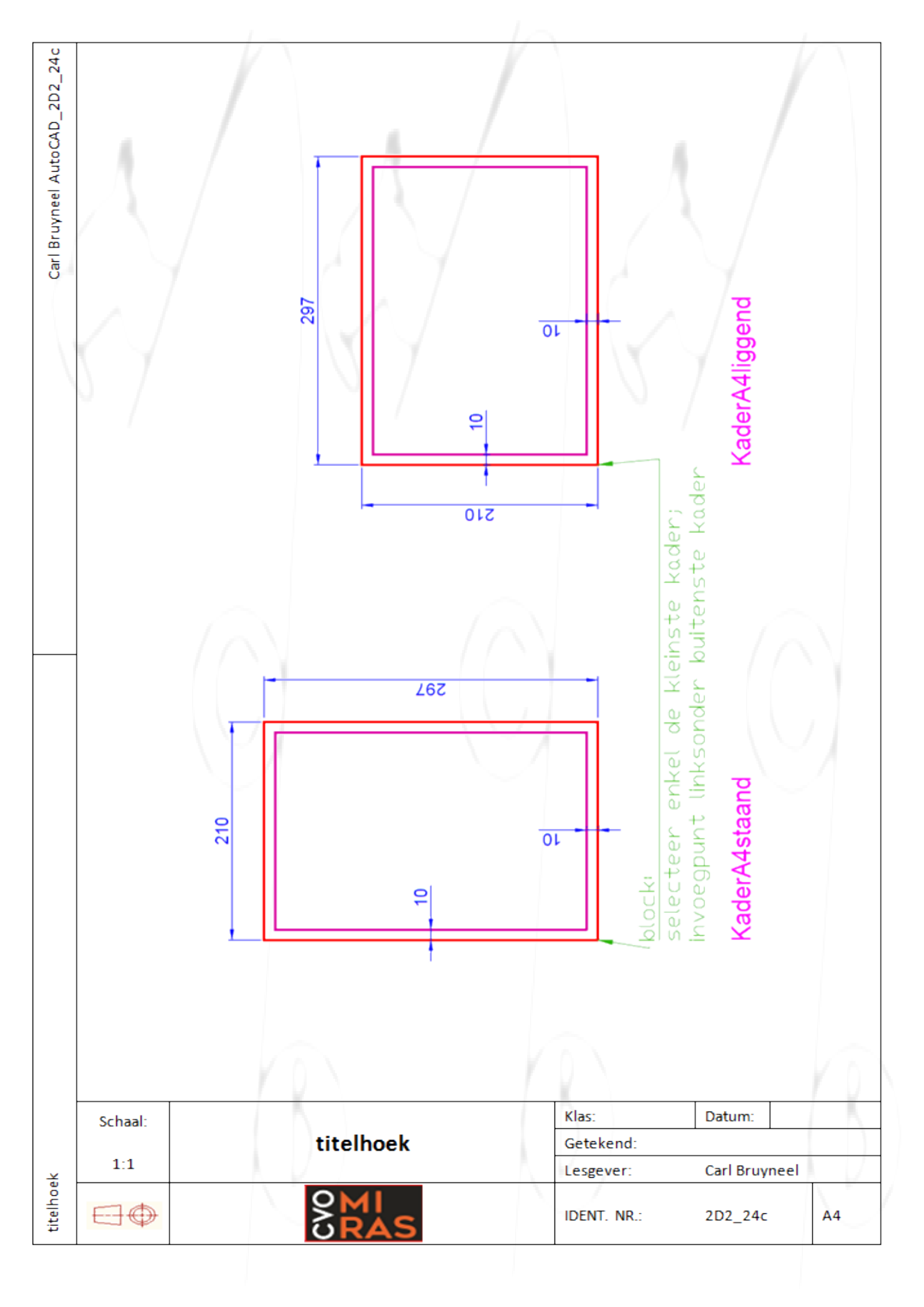

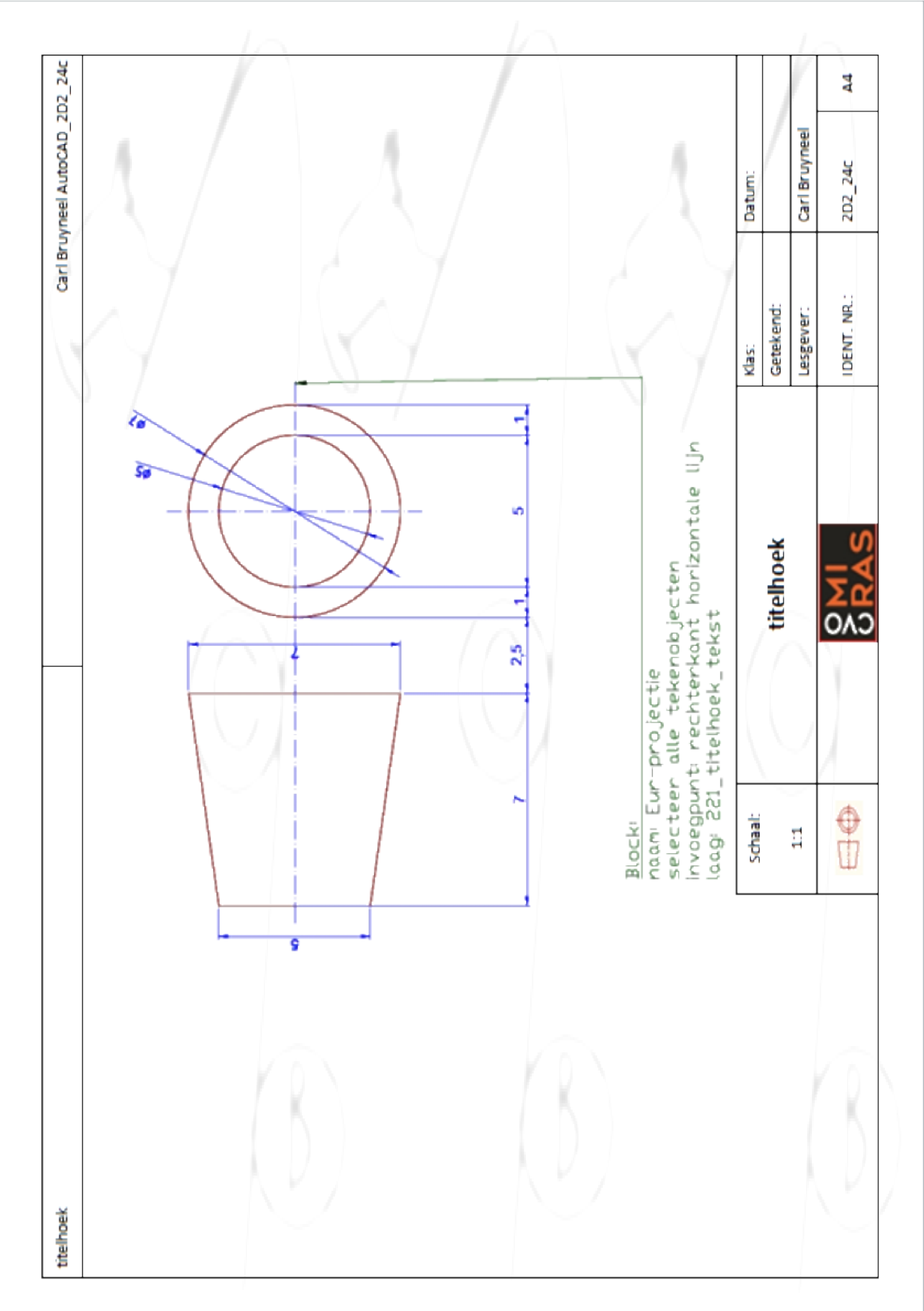

# A2D2

### Titelhoek versie nu

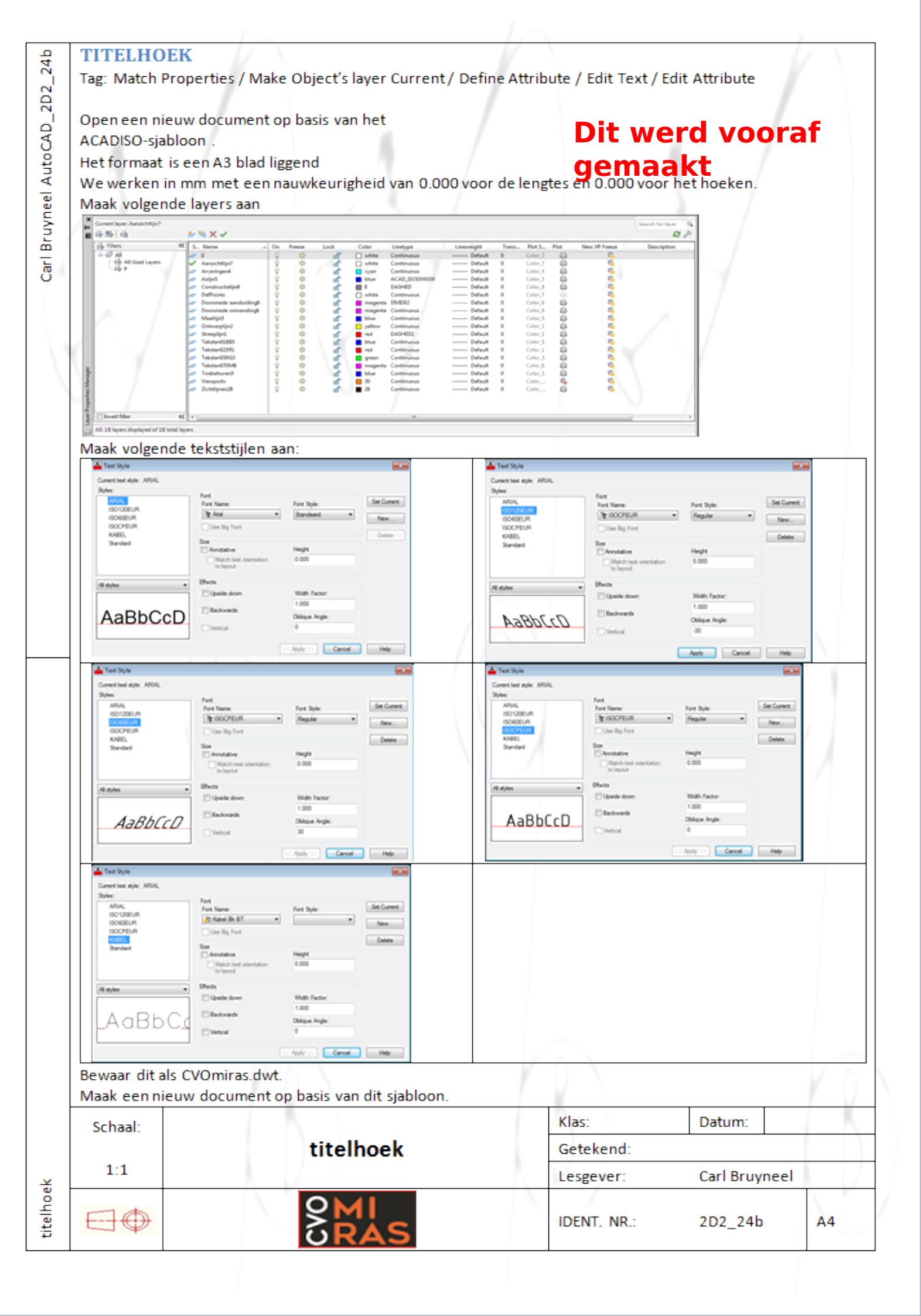

"Attributes" zijn variabele teksten. Ze vinden vooral hun toepassing bij symbolen uit bibliotheken. Deze "attributes" zijn verbonden aan "Blocks" of aan "Wblocks".

Voorbeelden hiervan zijn: drevels, koekdrevels, meubelbeslag, raamprofielen, lekprofielen, titelhoeken, legenden, materiaalstaten, ...

Er zijn verschillende manieren om met attributen te werken in AutoCAD. Wij bestuderen enkel de methode via het lint ( tabblad Home of insert). We nemen als voorbeeld de titelhoek van een tekening volgens de afdeling houtbewerking VTI . De opbouw is grafisch weergegeven na de beschrijving.

Courante opdrachten bij attributen worden met volgende knoppen bekomen: (\* worden behandeld)

| Omschrijving            | Knop | Betekenis                                                                                                    |
|-------------------------|------|----------------------------------------------------------------------------------------------------|
| Define Attribute *      | ٦    | Definiëren van de attributen die het Block of Wblock zullen verduidelijken (of via dialoogregel DDATTDEF)                                                                                                  |
| Redefine Attribute      | 0    | opnieuw definiëren van attributen. Nieuwe attributen worden toegevoegd,<br>terwijl oude attributen onaangeroerd blijven indien opgenomen in de<br>nieuwe block - definitie. (of via dialoogregel ATTREDEF) |
| Edit Attribute          | Ş    | Editeren van attributen, invullen van -de veranderlijke gegevens via de<br>dialoogregel of,gemakkelijker, via een dialoogvenster, (of via dialoogregel<br>ATTEDIT)                                         |
| Edit Attribute Globally | S    | Veranderen van de attribute omschrijving, onafhankelijk van de block<br>omschrijving                                                                                                    |

NIEUW

Hieronder wordt stap voor stap de methode uitgezet.

### T031

Teken de titelhoek volgens de afmetingen die bij de figuur vermeld staan.

### T032

Plaats de verschillende ondertitels (schaal, naam, VTI ,...) in hun respectievelijke velden. Denk aan de Justify opdracht. Teken eerst alles in dezelfde Layer en verander dan pas de teksten naar hun juiste Layer.

### T033

Verplaats de ondertitels naar hun definitieve positie.

### T034

titelhoek

Definiëren van de Attribute-TAG's. We kiezen in het lint (of in de Toolbar Attribute) : Define Attributes waarbij het dialoogvenster Attribute Definition verschijnt.

We verplaatsen ons door het dialoogvenster met de tabulatortoets.

### Verduidelijking van de belangrijkste items:

| - Tag:              | wordt vermeld in de titelhoek zelf, altijd in hoofdletters, nooit spaties laten.     |
|---------------------|--------------------------------------------------------------------------------------|
| - Prompt            | wordt vermeld in het Enter Attributes dialoogvenster, en gaat vooraf aan het venster |
|                     | waar de variabele teksten ingevoerd moeten worden. Eenvormigheid en duidelijke       |
|                     | omschrijving over datgene wat moet ingevuld worden is noodzakelijk.                  |
| - Value:            | waarden, bijvoorbeeld bij de schaal ingeven (1:1)                                    |
| - Justification:    | vergelijkbaar met de Justify-opdracht.                                               |
| - Align below       | plaatst het volgende attribuut onder het voorgaande, met respect voor de benodigde   |
| previous attribute: | tussenafstand.                                                                       |

|         | N         |             |               | - M  |
|---------|-----------|-------------|---------------|------|
| Schaal: |           | Klas:       | Datum:        | - N. |
|         | titelhoek | Getekend:   |               |      |
| 1:1     |           | Lesgever:   | Carl Bruyneel |      |
|         | SMI       | IDENT. NR.: | 2D2_24c       | A4   |

Nadat de "Tag" en "Prompt" ingevuld zijn, eventueel aangevuld met andere informatie uit het dialoogvenster, klikken we op "Pick Point." en bepalen het Insertion Point van de tekst in de tekening. Daarna belanden we terug in het dialoogvenster en klikken op OK. Op deze manier vullen we de ganse titelhoek in. Je kan alles nog eens controleren met de functie Change Text.

### T035

Na volledige invulling van de titelhoek kunnen we de attributen definitief positioneren. Verwijder de hulppolylijnen. We maken van het geheel eerst een Block, daarna eventueel een Wblock. Als blocknaam gebruiken we de naam 'TITELHOEK'. We selecteren de kaderlijnen niet mee. Nadat het block gemaakt is, verschijnt het Edit Atttribute dialoogvenster zodat we de titelhoek kunnen invullen. Met Next ga je naar het tweede blad

### T036

In deze figuur is de titelhoek ingevuld. Indien je later wijzigingen wenst aan te brengen hoef je enkel op de knop Edit Attribute te klikken, het blok aan te wijzen, zodat het dialoogvenster terug verschijnt om de noodzakelijke wijzigingen door te voeren.

NIEUW

|          | Schaal:          |           | Klas:       | Datum:        |    |
|----------|------------------|-----------|-------------|---------------|----|
|          |                  | titelhoek | Getekend:   |               |    |
| ×        | 1:1              |           | Lesgever:   | Carl Bruyneel |    |
| titeinoe | $\boxdot \oplus$ | SRAS      | IDENT. NR.: | 2D2_24d       | A4 |

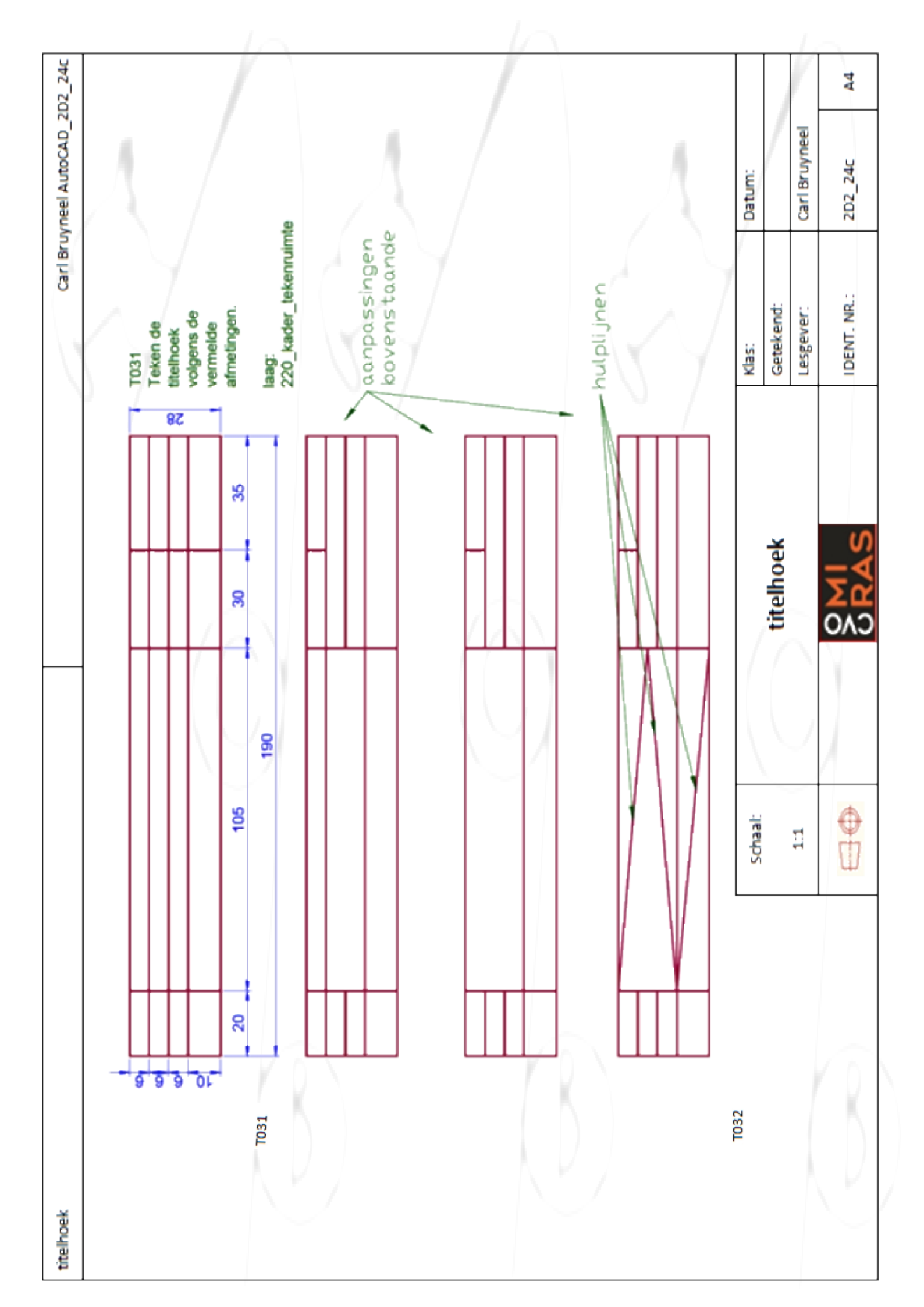

|               |                                                                                                    |                                                                                                    | la la                                                                                                    |                                                                                                    |      |
|---------------|----------------------------------------------------------------------------------------------------|----------------------------------------------------------------------------------------------------|----------------------------------------------------------------------------------------------------|----------------------------------------------------------------------------------------------------|------|
| 24c           |                                                                                                    |                                                                                                    |                                                                                                    | AA                                                                                                    |      |
| yneel AutoCAD | in the second second se | 5 / 2                                                                                                    |                                                                                                    | de<br>Datum:<br>Carl Bruyneel<br>2D2 24c                                                                                                    | '    |
| Carl Bru      | de verschillende ondertit<br>, naam, CVO Miras ,) in t<br>Hievelijke vakken<br>an de Justify -opdracht.<br>eerst alles in dezelfde<br>en verander dan pas de                                                                                                    | n naar hun juiste Layer<br>itelhoek tekst ).<br>ats de ondertitels naar h<br>eve positie<br>le Wblock Eur-projectie to | vak linksonder<br>he-TAG's definiëren.<br>het lint / Toolbar<br>ite: Define Attributes<br>doogvenster Attribute<br>ion verschijnt.<br>er door het dialoogvenste<br>tabulatortoets.<br>"Pick Point:" en bepalen<br>"Pick Point:" en bepalen | on Point van de tekst in o<br>0.<br>Klas:<br>Getekend:<br>Lesgever:<br>IDENT, NR.:                                                                                                    |      |
|               | T032<br>Plaats<br>Ischaal<br>respect<br>Denk a<br>Layer<br>Layer                                                                                                    | (221_+<br>(221_+<br>T033<br>Verpla:<br>Verpla:<br>Verpla:<br>Veeq d                                                    | In het<br>T034<br>Kies in<br>Attribu<br>Attribu<br>het dia<br>Naviget<br>klik op                                                                                                    | Insertik<br>tekenin<br>Klik op                                                                                                    |      |
|               | Klast: Datum:<br>Get.:<br>Nr.:                                                                                                    |                                                                                                    | BOVENTITEL KLAS Datum DATUM<br>ONDERTITEL Cet: LERAAR<br>CVO Miras Nr.: TIKAR<br>Nr.: TIKAR<br>Nr.: TIKAR<br>Datum DATUM<br>CVO Miras Cet.: NAM<br>BOVENTITEL Cet.: NAM<br>ONDERTITEL Cet.: NAM<br>CVO Miras Nr.: TIKAR                    | le attributen detinitiet. Verwiger de hulppolytijnen.<br>I eerst een Block, daarnal een Wblock.<br>uiken ve de naam 'TITELHOEK'. Selecteer de kaderlijnen niet mee.<br>et block, vul de titelhoek in via het Edit Attribute dialoogvenste<br>schaal:<br>Schaal:<br>1:1<br>1:1<br>1:1 | ORAS |
| titelhoek     | Schaal:                                                                                                    | T033                                                                                                    |                                                                                                    | T035 T035: Positioneer d<br>Maak van het gebre<br>Na het maken van h                                                                                                    |      |

| titelhoek                                          |                   |              |               | Carl Br     | 'uyneel AutoCAD_2D | 02_24c |
|----------------------------------------------------|-------------------|--------------|---------------|-------------|--------------------|--------|
| Opmaak titelhoek                                   |                   |              |               | /           | )                  |        |
| Pas op onderstaande teksten een gemaakte tekststij | I naar keuze toe. | Text         | •             |             |                    |        |
| Let op de grootte en uitlijning                    |                   | Contents     | Schaat        |             |                    |        |
| <ul> <li>Schaal:</li> </ul>                        |                   | Style        | KABEL         |             |                    |        |
| • Klas:                                            |                   | Annotative   | No            |             |                    |        |
| <ul> <li>Getekend:</li> </ul>                      |                   | Justify      | Top left      |             |                    | 1      |
| Gezien:                                            |                   | Height       | 2.5           |             |                    | 1      |
| Datum:                                             |                   | Rotation     | 0             |             |                    |        |
| ß                                                  |                   | Width factor | 1             |             |                    |        |
|                                                    |                   | Obliquing    | 0             |             |                    |        |
|                                                    |                   | Text alignme |               |             |                    |        |
|                                                    |                   | Text alignme | n 27          |             |                    |        |
|                                                    |                   | Text alignme | 0             |             |                    |        |
| Pas op onderstaande teksten een gemaakte tekststij | i naar keuze toe. | Text         | •             |             |                    |        |
| Let op de grootte en uitlijning                    |                   | Contents     | CVO Miras     |             |                    |        |
| <ul> <li>CVO Miras</li> </ul>                      |                   | Style        | KABEL         |             |                    |        |
|                                                    |                   | Annotative   | No            |             |                    |        |
|                                                    |                   | Justify      | Middle center |             |                    | 1      |
|                                                    |                   | Height       | 5             |             |                    |        |
|                                                    |                   | Rotation     | 0             |             |                    |        |
| 8                                                  |                   | Width factor | 1             |             |                    |        |
|                                                    |                   | Obliquing    | 0             |             |                    |        |
|                                                    |                   | Text alignme | n117.5        |             |                    |        |
|                                                    |                   | Ted alignme  | n 5           |             |                    |        |
|                                                    |                   | Text alignme | n 0           |             |                    |        |
|                                                    |                   |              |               |             |                    |        |
|                                                    | Schaal:           |              |               | Klas:       | Datum: 28/05       | 5/2020 |
|                                                    |                   |              | titelhoek     | Getekend:   | /                  |        |
|                                                    | 11                |              |               | Lesgever:   | Carl Bruyneel      | ľ      |
| 8                                                  | Ф<br>Ш            |              | OMI<br>SPAS   | IDENT. NR.: | 2D2_24c            | A4     |
|                                                    |                   |              |               |             |                    | ]      |

|                                             |                            |                                |                             |          |       |         | Ļ      | 4                          | 1            |           |           |            |              |              |              |                                                    |                 |                                 |            | _                              | /     |             |               |               |              |           |               |              |              |              |         | I         | L             | <u> </u>   |
|---------------------------------------------|----------------------------|--------------------------------|-----------------------------|----------|-------|---------|--------|----------------------------|--------------|-----------|-----------|------------|--------------|--------------|--------------|----------------------------------------------------|-----------------|---------------------------------|------------|--------------------------------|-------|-------------|---------------|---------------|--------------|-----------|---------------|--------------|--------------|--------------|---------|-----------|---------------|------------|
|                                             |                            |                                |                             |          |       |         |        |                            |              |           |           |            |              |              |              |                                                    |                 |                                 |            |                                |       |             |               |               |              |           |               |              |              |              |         |           |               | A4         |
|                                             |                            |                                |                             | /        |       |         |        |                            |              |           |           |            | /            |              |              |                                                    |                 | /                               |            |                                |       |             |               |               |              | _         |               | 1            |              |              | Datum:  | /         | Carl Bruyneel | 2D2_24c    |
| •                                           | SCHAALI                    | No                             | SCHAALI                     | 14       | KABEL | Left    | 2.5    | 0                          |              |           | Bustele   | idth 0     | en 0         | en 0         | en 0         | •                                                  | BOVENTITEL      | No                              | BOVENTITEL |                                | MABEL | Middle      | 0             | 1             | 0            | By style  | idth 0        | m            | m 23.5       | 0            | das:    | Getekend: | esgever:      | DENT. NR.: |
| Text                                        | Tag                        | Annotative                     | Prempt                      | Value    | Style | Justify | Height | Rotation                   | Width factor | Obliquing | Direction | Boundary W | Text alignme | Text alignme | Text alignme | Text                                               | Tag             | Annotative                      | Prompt     | Value                          | Style | Heicht      | Rotation      | Width factor  | Obliquing    | Direction | Boundary Wi   | Text alignme | Text alignme | Text alignme | -       | 0         |               | _          |
| Pas op onderstaande attributen een gemaakte | tekststill naar keuze toe. | Let op de grootte en uitlining | <ul> <li>SCHAAI1</li> </ul> | EIWHOS . |       | • KLAS  | · NAAM | <ul> <li>LERAAR</li> </ul> | TEKND        |           |           |            |              |              |              | Pas op onderstaande teksten een gemaakte tekststij | naar keuze toe. | Let op de grootte en uitlijning | BOVENTITEL | <ul> <li>ONDERTITEL</li> </ul> |       |             |               |               |              |           |               |              |              |              | Schaal: | titelhoek | II II         |            |
|                                             |                            |                                |                             |          |       |         |        |                            |              |           |           |            |              |              |              |                                                    | *               |                                 | ×          | 3                              |       | control (a) | ashe TT And • | trotative (i) | Mage 315 (Q) |           | tery with 0 6 |              |              | X Geost Heb  |         |           |               |            |

| itelhoek                                                                                                    |                                                                                                    |                                           |                                  |                                                                        |                                               | Lig                 | Bruyneel Aut   | bocAD_2D2  | 24c |
|----------------------------------------------------------------------------------------------------|----------------------------------------------------------------------------------------------------|-------------------------------------------|----------------------------------|------------------------------------------------------------------------|-----------------------------------------------|---------------------|----------------|------------|-----|
| Bij Attribute definition<br>Dit kan handie ziin ind                                                                                                    | n kan er gewerkt worden met o<br>lien de in te vullen tekst niet ve                                                                                                    | een defaultwaar<br>eel wiiziet            | ą                                | We opter en voor huidi                                                 | se datum invo                                 | er met standaard    | opmaak.        | 6          |     |
| I.p.v. manueel invulle                                                                                                    | en, kunnen er ook velden gebru                                                                                                    | uikt worden                               |                                  | 📥 Field                                                                |                                               |                     |                |            |     |
| Amotoute Definition                                                                                                    |                                                                                                    |                                           |                                  | Field colonomic                                                        | Cashe format                                  |                     |                |            |     |
| Nucle Po                                                                                                    | thus -                                                                                                    |                                           |                                  | - Pr                                                                   | dd/MPV/srrs                                   | ł x                 | -              |            |     |
| Theodole T                                                                                                    | age dates                                                                                                    |                                           |                                  | Politramer                                                             | Exercise                                      |                     | E E            | _          |     |
| Context                                                                                                    | weeke DATUME                                                                                                    |                                           |                                  | After                                                                  | 0202/82/5                                     | -                   | hour           | _          | 1   |
|                                                                                                    | Ma.t.                                                                                                    |                                           | 11                               | Commercia                                                              | oproproag, me an.<br>mei 28, 2000<br>s.Chilob |                     | am or pm       |            | 1   |
| I lack position                                                                                                    |                                                                                                    |                                           | -                                | CurrentSheetCategory<br>CurrentSheetCuttern                            | 10-10-02-02<br>10-10-02-02                    |                     | - tepperator   | _          | 1   |
| Addition beau and addition and additional additional additionad additional additional additional additional additional additional additional additional additional additional additional additional additional additionad additionad additionad additionad addita additionad additionad additionad additi | afforder Laft Display                                                                                                    | total<br>A the Field district here. You c | an incart a field as all or east | CurrentSheetDescrydon<br>CurrentSheetSeathurPurpose                    | 51.30.2020<br>26.30.2020                      |                     | ante ante      |            |     |
| Freedor Part                                                                                                    | of pile of the se                                                                                                    | alue for an attribute.                    |                                  | CurrentSheePlumber AndTitle<br>CurrentSheePlumber AndTitle             | 202 m 10                                      | - Mother            | angle.         |            |     |
|                                                                                                    | (Avotation U)<br>activities 25 (K)                                                                                                    |                                           |                                  | CurrentSheeffurvioritUmber<br>CurrentSheeffurvioritUmber               | 10/20/02/28                                   |                     |                | _          |     |
|                                                                                                    |                                                                                                    |                                           |                                  | CurrentSheetSetCurren                                                  | 100-2-0-10<br>100 100                         | 1000                | hug h          | _          |     |
|                                                                                                    | dation 0 (Ca                                                                                                    |                                           | Edual .                          | Our entitheet fet Project Mestore<br>Our entitheet fet Project Mestore | 5(26(2020 2:03                                |                     |                |            |     |
|                                                                                                    | anderment a da                                                                                                    |                                           |                                  | CurrentDreetSethrojectNumer<br>CurrentDreetSethrojectNumber            | 5/28/2020 2403-55                             | 7                   |                |            |     |
| Agn below previous attrbute defi                                                                                                    | inflam                                                                                                    |                                           | 1                                | Current/heetlethugethnase<br>Current/heetlub/det                       | 21403                                         |                     |                | _          |     |
|                                                                                                    | OK Carol Heb                                                                                                    |                                           |                                  |                                                                        | dorderdag 28 mei 2                            | 20 Prepara -        |                |            |     |
|                                                                                                    |                                                                                                    |                                           |                                  | Pebli expression                                                       |                                               |                     |                | /          |     |
|                                                                                                    |                                                                                                    |                                           |                                  | %-c/worker Date V 160/MM/mm177                                         |                                               |                     |                |            | 1   |
|                                                                                                    |                                                                                                    |                                           |                                  |                                                                        |                                               |                     |                |            |     |
|                                                                                                    |                                                                                                    |                                           |                                  |                                                                        |                                               | 8                   | not heb        |            |     |
|                                                                                                    |                                                                                                    |                                           |                                  |                                                                        |                                               |                     |                |            |     |
|                                                                                                    |                                                                                                    |                                           |                                  |                                                                        |                                               |                     |                |            |     |
| <ul> <li>maak van alle t</li> <li>TID selecteer et</li> </ul>                                                                                                    | elementen een block<br>erst de lijnen en de sewone tek                                                                                                    | kst- selecteer als                        | laatste in de voleor             | rde die ie loeisch vindt o                                             | n de attrihute                                | n in te vullen de v | erschillende : | attrihiten |     |
| <ul> <li>noem deze bloc</li> </ul>                                                                                                    | icitation of the second second s |                                           |                                  |                                                                        |                                               |                     |                |            |     |
| <ul> <li>maak van de bi</li> </ul>                                                                                                    | lock titelhoek een Wblock titel                                                                                                    | hoek die je opsla                         | at in @tekeningen/               | (blocks                                                                |                                               |                     |                |            |     |
|                                                                                                    |                                                                                                    |                                           |                                  |                                                                        |                                               |                     |                |            |     |
|                                                                                                    |                                                                                                    | Schaal:                                   |                                  |                                                                        |                                               | Klas:               | Datum:         |            |     |
|                                                                                                    |                                                                                                    |                                           |                                  | titelhoek                                                              |                                               | Getekend:           |                | /          |     |
|                                                                                                    |                                                                                                    | 11                                        |                                  |                                                                        |                                               | Lesgever:           | Carl Bru       | uyneel     | ľ   |
|                                                                                                    |                                                                                                    | 0                                         |                                  |                                                                        |                                               | IDENT. NR.:         | 202_24         | ч          | 44  |
|                                                                                                    |                                                                                                    |                                           |                                  | CKAU                                                                   |                                               |                     |                |            |     |

| titelhoek                                                                                                    |                                                                                                    |                 |                                       | Carl Bru          | yneel AutoCAD_2D2 | 24c |
|----------------------------------------------------------------------------------------------------|----------------------------------------------------------------------------------------------------|-----------------|---------------------------------------|-------------------|-------------------|-----|
| ta definiërine titelhoek-block is er de moe                                                                                                | a nee nahlan da waldan san te                                                                                                    | a vuillan       |                                       | {                 |                   |     |
| ואם מבוווווכו וווק מוכווומכע-מומכעי, ומ כו מב ווומפ                                                                                        |                                                                                                    |                 | 1                                     | )                 |                   |     |
| Are Edit Attributes                                                                                                    |                                                                                                    | Edit A          | ttributes                             |                   |                   |     |
| Block name: httel                                                                                                    |                                                                                                    | Block na        | me: httel                             |                   |                   |     |
| BOVENTITEL:                                                                                                    |                                                                                                    | BOVENU          | Treebinding                           |                   |                   |     |
| ONDERTITEL                                                                                                    |                                                                                                    | ONDER           | TITEL aanuchten e                     | n doorsneden      |                   | P   |
| Teldeninger: A202_01                                                                                                    |                                                                                                    | Tekeniny        | A202,244                              |                   |                   |     |
| 11 ENHANCE                                                                                                    |                                                                                                    | INNHOS          | 11                                    |                   |                   |     |
| SCHANL2                                                                                                    |                                                                                                    | SCHAAL          |                                       | 2                 |                   |     |
| Datum: 28/05/20                                                                                                    | 88                                                                                                    | Detum:          | 28/05/2020                            |                   |                   |     |
| Leefsracht: Carl Bruyn                                                                                                    | - Contraction of the second second se | Leefunic        | ht: Cal Brunned                       | 7                 |                   |     |
| Klast: A2D2                                                                                                    |                                                                                                    | Kar             | A202                                  |                   |                   |     |
| OK Cancel Previous                                                                                                    | Next Heb                                                                                                    | ð               | Canoel Previous                       | Next Heb          |                   | 1   |
| Verwijder alle zichtbare getekende elemen                                                                                                  | tten uit jouw Miras-sjabloon.                                                                                                    | de blocks als d | Jefinitie hoeven enkel nog in het sja | bloon te bestaan) |                   |     |
| Sla de wijzigingen op in het sjabloon.<br>Maak een nieuw document op basis van he                                                          | et Miras-sjabloon                                                                                                    |                 |                                       |                   |                   |     |
| Voeg titelkader en titelhoek toe aan de tek:<br>Je wordt uitgenodigd om de attributen in te<br>Na allec ingewuld hebben kriig is een ingew | ening.<br>e vullen.<br>wid titelhoek                                                                                                    |                 |                                       |                   |                   |     |
| יאם מוורים ווים באימות ווירוואריון, אי יום בי רבוו ווים ביא                                                                                |                                                                                                    |                 |                                       |                   |                   |     |
|                                                                                                    | Schaal:                                                                                                    |                 |                                       | Klas:             | Datum:            |     |
|                                                                                                    |                                                                                                    |                 | titelhoek                             | Getekend:         | /                 |     |
|                                                                                                    | 11                                                                                                    | J               |                                       | Lesgever:         | Carl Bruyneel     | k   |
| B                                                                                                    | <b>⊕</b><br>∏                                                                                                    |                 | CVO<br>RAS                            | IDENT. NR.:       | 2D2_24c           | A4  |
|                                                                                                    |                                                                                                    |                 |                                       |                   |                   | ]   |

| ek             |                                                      |                                                                                         | Carl Br                                                                                                    | uyneel AutoCAD_2               | D2_24c |  |
|----------------|------------------------------------------------------|-----------------------------------------------------------------------------------------|----------------------------------------------------------------------------------------------------|--------------------------------|--------|--|
| Schaal:        | T-verbinding<br>aanzichten en doorsnede<br>CVO Miras | Nas: A202 Detum:28/05/2020<br>Get.: cursist01<br>Gez.: Carl Bruyned<br>Nr.: A202_24g    |                                                                                                    |                                |        |  |
| I:1            | T-verbinding<br>aanzichten en doorsnede<br>CVO Miras | Klas: A2D2 Datum: 28/05/2020<br>Get.: cursist01<br>Gez.: Carl Bruyneel<br>Nr.: A2D2_24g | De meest rec<br>en onderste<br>maken geen o<br>uit van de<br>titelhoek-bloo<br>positie attrik<br>eventueel | chtse<br>lijn<br>deel<br>buten |        |  |
| Schaat:<br>1:1 | T-verbinding                                         | Klas: A2D2 Datum: 28/05/202                                                             | op timaliseren<br>blockeditor                                                                              | via                            |        |  |
| 0              | aanzichten en doorsnede<br>CVO Miras                 | D Gez.: Carl Bruyneel<br>Nr.: A202_24g                                                  |                                                                                                    |                                |        |  |
|                | Schaal:                                              | titelhoek                                                                               | Klas:<br>Getekend:                                                                                         | Datum:                         |        |  |
|                | 11                                                   |                                                                                         | Lesgever:                                                                                                  | Carl Bruyneel                  | ľ      |  |
|                | <b></b>                                              | CVOMI                                                                                   | IDENT. NR.:                                                                                                | 2D2_24c                        | A4     |  |
|                | -                                                    |                                                                                         | -                                                                                                    |                                |        |  |

| titelhoek                                          |                                                                   |           | Carl Bru    | yneel AutoCAD_2D | 2_24c |
|----------------------------------------------------|-------------------------------------------------------------------|-----------|-------------|------------------|-------|
| Titelhoek na invullen velden                       |                                                                   |           |             |                  |       |
| Schatting<br>T-verbinding                          | Mas: A202 Detum: 28/05/2005                                       |           |             |                  |       |
| aanzichten en doorsnede                            | en deci Carl Bruyneel<br>Nr.: A000_24p                            |           |             |                  | 1     |
| Titelhoek aanpassen via blockeditor                |                                                                   |           |             |                  |       |
| Titelhoek block in blockeditor                     |                                                                   |           |             |                  |       |
| Schull<br>SOHWLI<br>SOHWLI<br>SOHWLI<br>ONDERTITEL | Mass KUAG Detume DATUM<br>Ges.: NAVM<br>Ges.: LERAMR<br>Nr.: TBOR |           |             |                  |       |
|                                                    |                                                                   |           |             |                  | 1     |
|                                                    |                                                                   |           |             |                  |       |
|                                                    |                                                                   |           |             |                  |       |
|                                                    | Schaal:                                                           |           | Klas:       | Datum:           |       |
|                                                    |                                                                   | titelhoek | Getekend:   |                  |       |
|                                                    | H I                                                               |           | Lesgever:   | Carl Bruyneel    | ľ     |
| B                                                  | •                                                                 |           | IDENT, NR.: | 2D2_24c          | 44    |
|                                                    |                                                                   |           |             |                  |       |

Tot slot

- 1. maak van alle elementen een block.
- 2. TIP

selecteer eerst de lijnen en de gewone tekst selecteer als laatste, in de volgorde die je logisch vindt om in te vullen, de verschillende attributen!

- 3. Kies het invoegpunt!
- 4. noem deze block titelhoek
- 5. maak van de *block* titelhoek een *Wblock* titelhoek

(Sla dit op in @tekeningen\blocks)

- verwijder alle zichtbaar getekende elementen uit jouw sjabloon (blocks hoeven enkel als definitie te bestaan in het sjabloon)
- 7. sla de wijzigingen op in het sjabloon
- 8. maak een nieuw document op basis van het sjabloon
- voeg titelkader en titelhoek toe aan de tekening. (dit kan zowel in model als in layout)
- 10.Vul de attribuut-velden in.
- 11.Na bevestigen, zie je het resultaat in de tekening